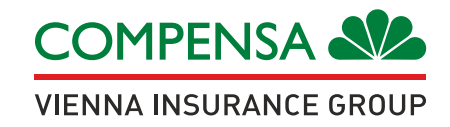

## Mieli klientai,

Kreipiantis į "Compensa Life" dėl draudiminio įvykio pagal turimą gyvybės draudimo sutartį ar pateikiant prašymą kompensuoti sveikatos draudimo išlaidas dažniausiai prašome pateikti ir medicininius dokumentus – gydytojo konsultacijos išrašo kopiją ar išrašą iš ligoninės.

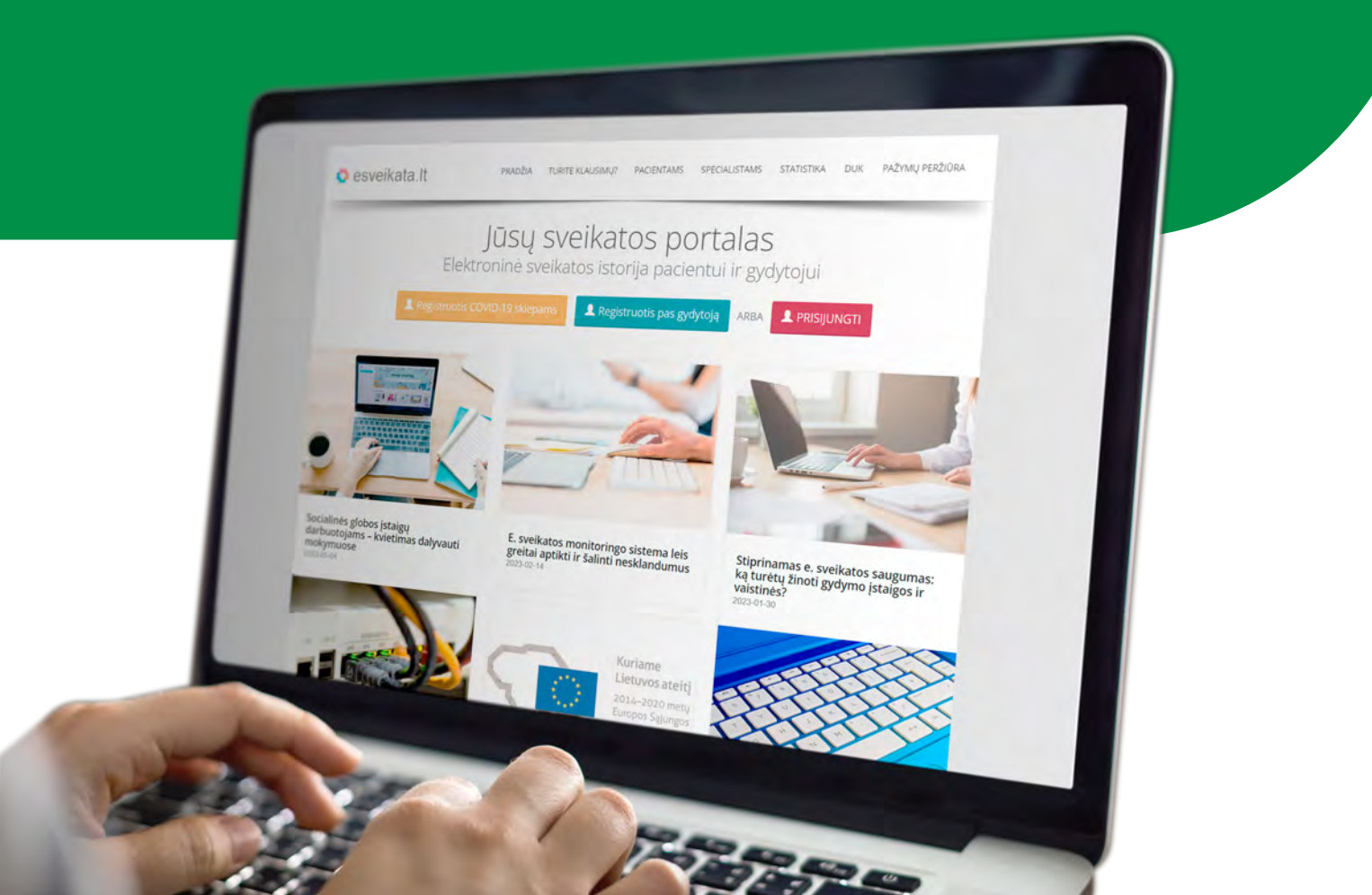

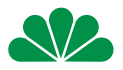

Šiuos dokumentus rasite prisijungus prie savo paskyros centrinėje e. sveikatos informacinėje sistemoje adresu **esveikata.lt**.

## PATEIKIAME ŽINGSNIUS KAIP GALITE TAI PADARYTI.

| 😋 esveikata.lt 🦻 PRJ                                                                                                    | ADŽIA TURITE KLAUSIMŲ?          | PACIENTAMS SPECIALISTAMS                                                                                                    | STATISTIKA DUK PAŻYMŲ PERŽIŪR                           |
|----------------------------------------------------------------------------------------------------|---------------------------------|----------------------------------------------------------------------------------------------------|---------------------------------------------------------|
| Jū<br>Elektroni                                                                                                    | sų sveikat<br>nė sveikatos isto | tos portala<br>orija pacientui ir g                                                                                                    | <b>S</b><br>ydytojui                                    |
| 🔔 Registruotis COV(D                                                                                                    | 19 skiepams 🔔 Reg               | istruotis pas gydytoją 🛛 🗚                                                                                                    |                                                         |
| besijungiančių prie šio po                                                                                              | rtalo, supažind<br>Prisijungi   | inimo forma.<br>mo būdai:                                                                                                    |                                                         |
| iPasas.l                                                                                                    | t                               |                                                                                                    | VIISP                                                   |
| • mobilusis el. parašas<br>• stacionarus el. parašas (kriptografin<br>• el. bankininkyste<br>• asmens tapatybės kortelė | e USB laikmena)                 | <ul> <li>mobilusis el. parašas</li> <li>stacionarus el. paraš</li> <li>el. bankininkysté</li> <li>asmens tapatybés ko</li> <li>valstybés tarnautojo</li> </ul> | as (kriptografinė USB laikmena)<br>rtelė<br>pažymėjimas |
| PRISIJUNGTI                                                                                                    | · · · .                         |                                                                                                    | PRISIJUNGTI                                             |
| Norėdami prisijungti prie esveikata.lt portalo,                                                                         | Jūs turīte susipažinti su žem   | iau pateikta forma ir pažymėti la                                                                                                    | aukelyje, kad susipažinote.                             |

Sveikatos duomenys > Sveikatos istorija.

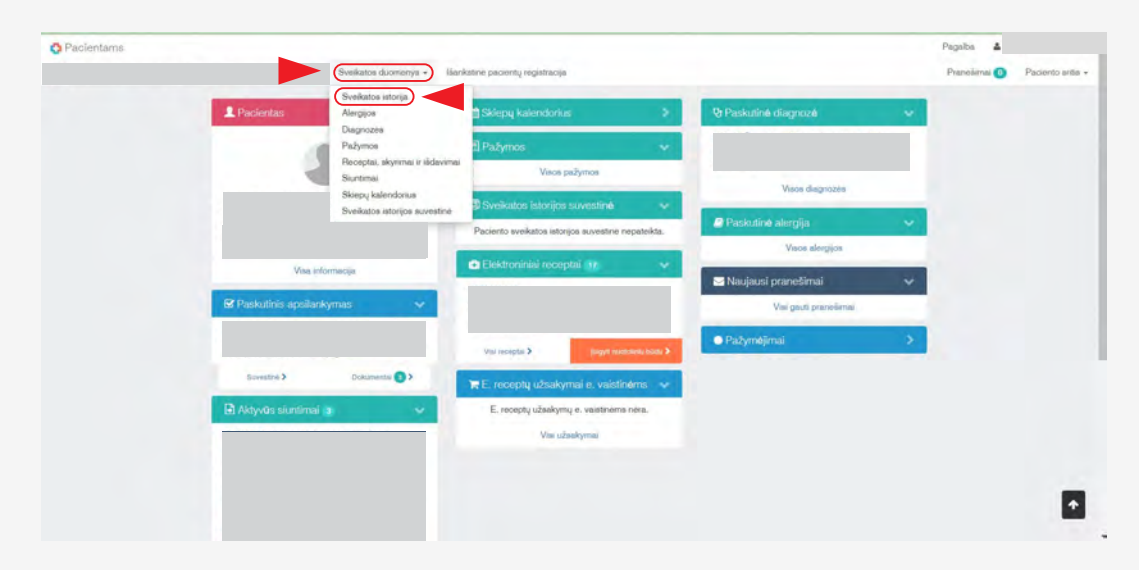

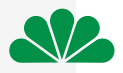

## — Atsiv

## Atsivėrus Jūsų sveikatos istorijos langui, kairėje pusėje esančiame meniu pasirinkite **Ambulatorinis apsilankymas.**

| O Pacientams | Quilinte d                                                       | unana - Barketek eksete paratteria        |                                                                | Properties and a Destantin and a |
|--------------|------------------------------------------------------------------|-------------------------------------------|----------------------------------------------------------------|----------------------------------|
|              | Svekalos d                                                       | Jonsenys - Isankstne piloentų registracys |                                                                | Pranesimai 🕑 Padento anta        |
|              | Sveikatos istorija                                               |                                           | Pagal apelankymo datą ir laiką 🗸 Panaikinti matomumo ribojimus |                                  |
|              | Dokumentai 🗸                                                     | (veskāto paleškos duomenis                | ۹ -                                                            |                                  |
|              | Ambulatorinis apsilankymas                                       |                                           |                                                                |                                  |
|              | Epiknze 1                                                        | Apsilarkymo suvestinė 5                   | Dokumenta 💽 >                                                  |                                  |
|              | Suntrnai s                                                       |                                           |                                                                |                                  |
|              | Atsakymai į siuntimus o<br>Laboratorinių tyrimų užsakymai 7      | Apolaniymo suvestne 🕽                     | Dokumentai 🖉 🕽                                                 |                                  |
|              | Leboratorinkų tyrimų rezultatai 7                                | 0.                                        |                                                                |                                  |
|              | Patologijos tyrimų uzsakymai o<br>Patologijos tyrimų atsakymai o | Applankymo suvestné 5                     | Disturnertal 💽 >                                               |                                  |
|              | Vakcinacijos 4                                                   |                                           |                                                                |                                  |
| 18.3         |                                                                  | Apolankymo suvestné >                     | Dokumenta 🔘 >                                                  |                                  |
|              |                                                                  |                                           |                                                                |                                  |

Iš pateiktų apsilankymų išsirinkite Jums reikalingą ir paspauskite nuorodą
 Dokumentai. Pasirinkite dokumentą > E025 Ambulatorinio apsilankymo aprašymas.

| O Pacientams                                                      |                                                |                                                                 | Pagalba 🔺    |                   |
|-------------------------------------------------------------------|------------------------------------------------|-----------------------------------------------------------------|--------------|-------------------|
| Sveikatos d                                                       | uomenys + Išankatinė pacientų regiatracija     |                                                                 | Pranešimei 😐 | Paciento sritia - |
| Sveikatos istorija                                                |                                                | 'agal spellarkymo datę ir laiką 🐱 Panaikinti matomumo ribojimus |              |                   |
| 🔳 Dokumentai 🗸                                                    | (veskte paleškos duomenia                      | ۹.                                                              |              |                   |
| Visi 78                                                           | VIEŠOJI ISTAIGA CENTRO POLIKLINIKA             |                                                                 |              |                   |
| Ambulatorinis apsilankymas 😒                                      |                                                |                                                                 |              |                   |
| Epikrize 1                                                        | Apsilankymo suvestné 🕽                         | Dokumentai 💽 🗸                                                  |              |                   |
| likobar o                                                         | E025 Ambulatorinio apsilankymo aprašymas       |                                                                 |              |                   |
| Atsakymai į siuntimus o                                           | E027 Medicinos dokumentų išrašas / siuntimas   |                                                                 |              |                   |
| Laboratorinkų tyrimų užsakymai 7                                  | © E027 Medicinos dokumentų išrašas / siuntimas |                                                                 |              |                   |
| Laboratorinių tyrimų rezultatai 7                                 |                                                |                                                                 |              |                   |
| Patologijos tyrimų užsakymai o<br>Patologijos tyrimų atsalomai, o |                                                |                                                                 |              |                   |
| Vakonacijos 4                                                     | Apsilankymo suvestinė 🌢                        | Dokumenta 💽 >                                                   |              |                   |
|                                                                   |                                                |                                                                 |              |                   |
| 1 88 3                                                            | Anstantono sucertini 3                         | Discoverta 💽 X                                                  |              | •                 |

6

5

Ambulatoriniame apsilankymo aprašyme patikrinkite ar visas dokumentas yra išskleistas paspaudžiant **V** esančius prie kiekvieno punkto.

| 2 | Sveikatos duomenys + lišankstinė pacientų registracija                          |                                  | Praneilimai 😐 | Paciento antis + |
|---|---------------------------------------------------------------------------------|----------------------------------|---------------|------------------|
|   | E025 Ambulatorinio apsilankymo aprašymas                                        |                                  |               |                  |
|   | 🔸 Asmens sveikatos priežiūros įstaiga, specialistas ir pacientas 🕨 💽 🕥 💽 Susiju | ę dokumentai                     |               |                  |
|   | Pacientas Bylos                                                                 | • •                              |               |                  |
|   | B Sutik                                                                         | imai, pageidavimai ir 📏<br>dymai |               |                  |
|   | Specialistas                                                                    | entaral >                        |               |                  |
|   | Mato                                                                            | mumo ribojimų istorija 🔹 🕨       |               |                  |
|   | Darbo vieta                                                                     | ūros istorija 📏                  |               |                  |
|   | Atvykimas                                                                       |                                  |               |                  |
| - | Atrykimas<br>Penahos tinas                                                      |                                  |               |                  |
|   | Ligos istorijos numeris                                                         |                                  |               | -                |

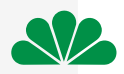

Įsitikinus, kad dokumentas išskleistas, savo klaviatūroje paspauskite mygtukų kombinaciją **CTRL + P**. Iššokus papildomai lentelei pasitikrinkite **Save as PDF** ir paspauskite mygtuką Save. Dokumentas išsisaugojo Jūsų kompiuteryje.

| O Pacientams | E025 Ambulatorinio apsilankymo                                                                                                    |   | Print         |             | 3 pages Paciento aritis - |
|--------------|----------------------------------------------------------------------------------------------------|---|---------------|-------------|---------------------------|
|              | Aprica Symas     Acres + 2005 40:000        Matemarias kliena asmenes refoganas     Anners sveikatos probáros jataga, spocalitata i pacientas |   | Destination   | Save as PDF | $\odot$                   |
|              | Pacientas                                                                                                    |   | Pages         | All         |                           |
|              | Specialatus                                                                                                    |   | Layout        | Portrait    |                           |
|              | pinga                                                                                                    |   | More settings |             | ~                         |
|              | Surbo vieta                                                                                                    |   |               |             |                           |
|              |                                                                                                    |   |               |             |                           |
|              | at voryeimas<br>Atrykines                                                                                                    | Ŭ |               |             |                           |
|              | Pagallos Ipas                                                                                                    |   |               |             |                           |
|              | Disastumas (950)                                                                                                    | • |               |             |                           |